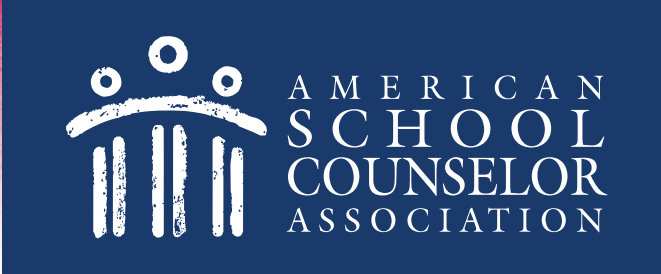

## **Using the ASCA Certification Portal**

© American School Counselor Association

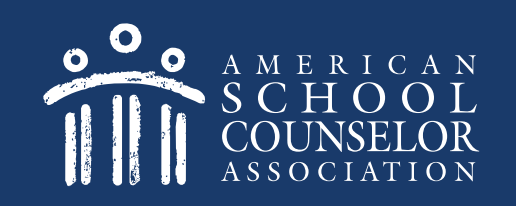

# **Table of Contents**

- 1. Start Here
- 2. Determine if You Have an Application
- 3. If You Do Not Have an Application

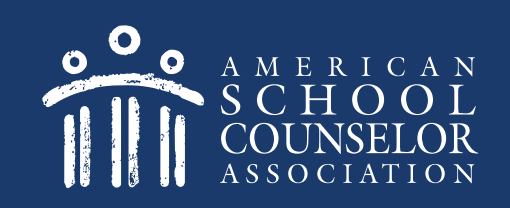

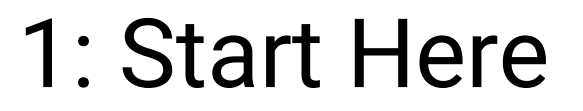

1. Visit ASCA Portals

2. Open link to ASCA-Certified School Counselor

© American School Counselor Association

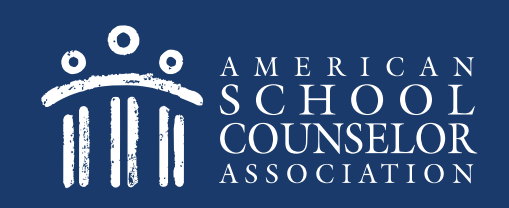

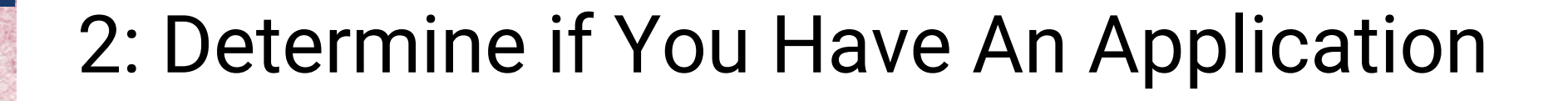

- If you are an ASCA member, enter your ASCA credentials on the left, and click Login. <u>Click here</u> after logging in.
- 2. If you are not an ASCA member, click here.

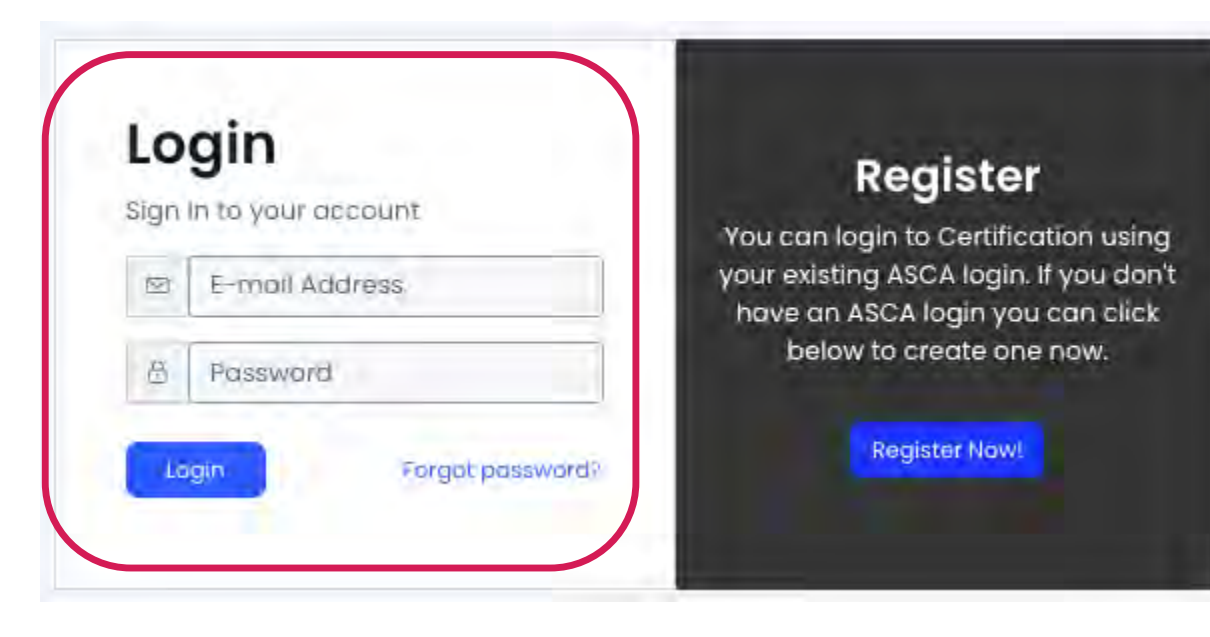

#### **Create Guest Login**

If you are not an ASCA member, select Register Now.

| lign | In to your account | You can login to Certification using                                       |
|------|--------------------|----------------------------------------------------------------------------|
|      | E-mail Address     | your existing ASCA login. If you don't<br>have an ASCA login you can click |
| 8    | Password           | below to credte one now.                                                   |

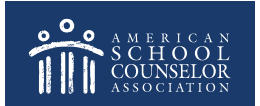

© American School Counselor Association

## **Create Guest Login**

#### NOTE – A new page will open. Do the following:

- 1. Complete the registration information requested.
- 2. When you click Create Account, you will be re-directed to the ASCA home page.

| Create an Accou                                    |                      |                |  |  |  |  |  |  |
|----------------------------------------------------|----------------------|----------------|--|--|--|--|--|--|
| Enter your information below to create an account. |                      |                |  |  |  |  |  |  |
| Prefix:                                            | Prefix 🗸             |                |  |  |  |  |  |  |
| 🌖 First Name: 🍍                                    | 🙎 First Name         |                |  |  |  |  |  |  |
| Middle Name:                                       | Middle Name          |                |  |  |  |  |  |  |
| 🚺 Last Name: *                                     | 🙎 Last Name          |                |  |  |  |  |  |  |
| Suffix:                                            | Suffix 🗸             |                |  |  |  |  |  |  |
| Preferred First<br>Name:                           | Preferred First Name |                |  |  |  |  |  |  |
| 😨 Email Address: *                                 | 💌 Email Address      |                |  |  |  |  |  |  |
| Password: *                                        | Password             |                |  |  |  |  |  |  |
| Confirm Password: *                                | Confirm Password     |                |  |  |  |  |  |  |
|                                                    |                      | Create Account |  |  |  |  |  |  |

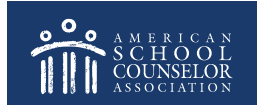

#### **Create Guest Login**

From the ASCA home page (below), return to the ASCA-Certified School Counselor tab:

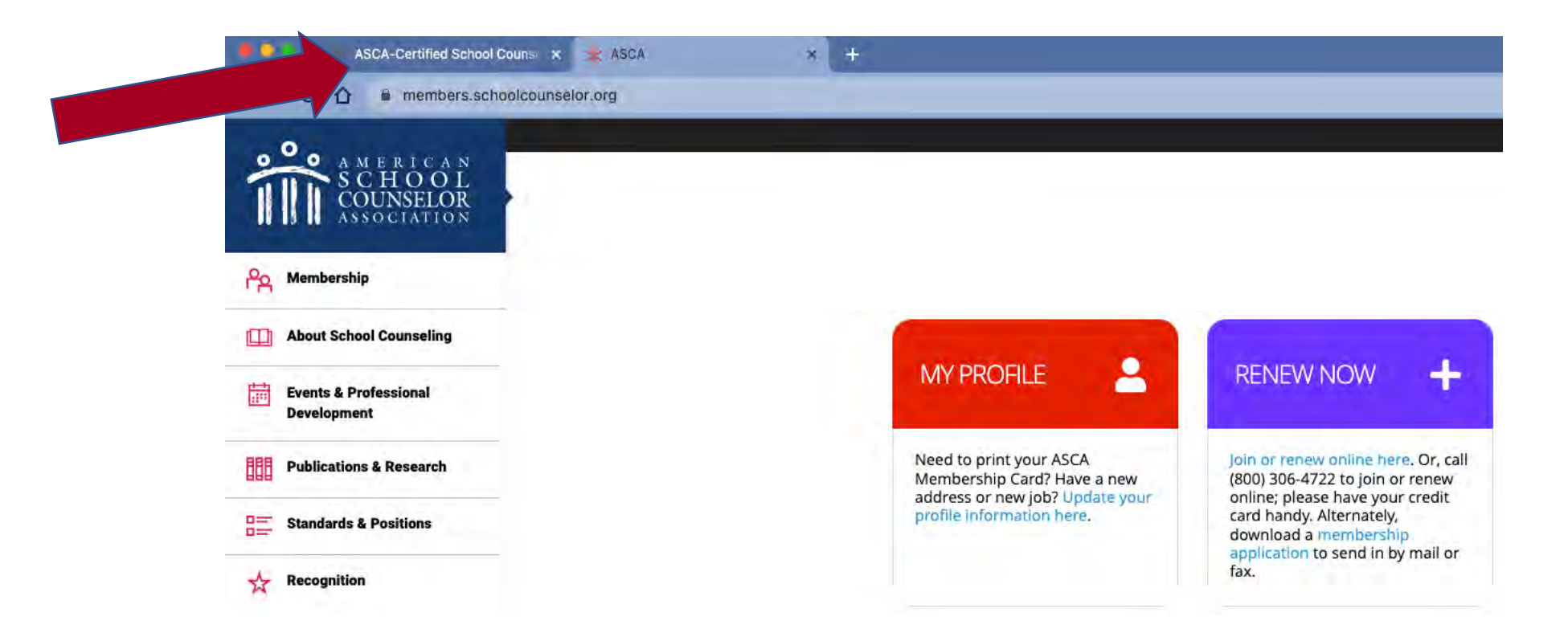

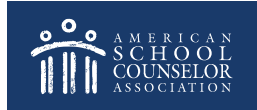

Enter the username/password you just created, and click **Login**:

| LO   | gin                | Register                                                                  |
|------|--------------------|---------------------------------------------------------------------------|
| Sign | In to your account | You can login to Certification using                                      |
|      | E-moil Address     | your existing ASCA login. If you don'<br>have an ASCA login you can click |
| ₿    | Password           | below to create one now.                                                  |
| i.   | -                  | Register Now!                                                             |

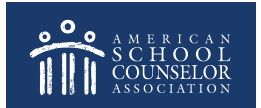

© American School Counselor Association

Select My Certifications:

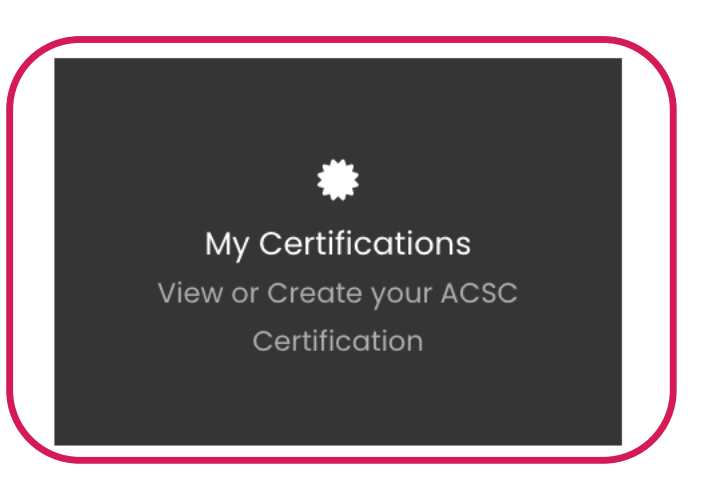

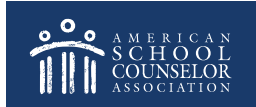

© American School Counselor Association

If your application is listed, click **Select Application**:

| Select Application |            |                |   |                    |  |  |
|--------------------|------------|----------------|---|--------------------|--|--|
| ld                 | Owned By   | Created On     | ÷ | Edit               |  |  |
| 1640               | Joni Shook | May 12th, 2021 |   | Select Application |  |  |

If you do not have an application, <u>click here</u>.

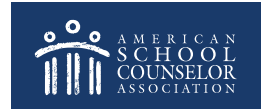

© American School Counselor Association

You are now ready to start adding information to the various sections.

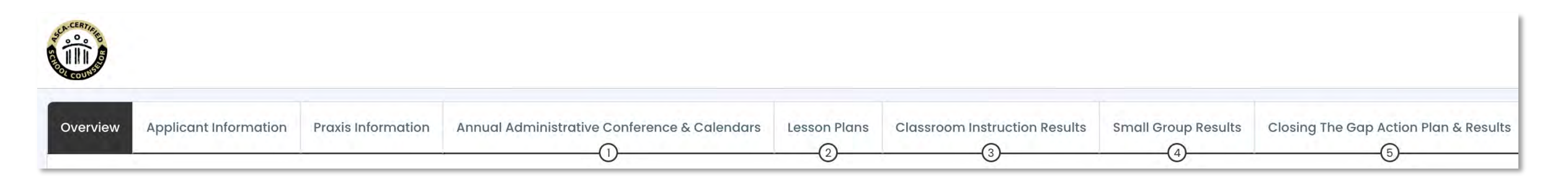

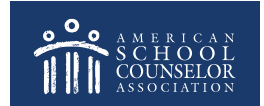

© American School Counselor Association

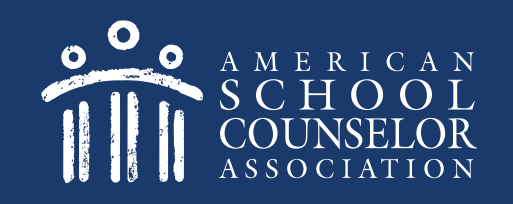

## 3: You Do Not Have An Application

If you do not have an application, enter your first and last name and select **Create**:

| Select Application                                                                                                    | < GO BACK |
|----------------------------------------------------------------------------------------------------|-----------|
| You do not have access to any Certifications. Please create one below.<br>If you believe you have created one already but do not see it in the list below, please make sure you are logged into the correct account. |           |
| APPLICANT'S NAME (YOUR FIRST AND LAST NAME)                                                                                                    |           |
| Create                                                                                                    |           |

© American School Counselor Association

#### 3: You Do Not Have An Application

#### You are now ready to start adding information to the various sections.

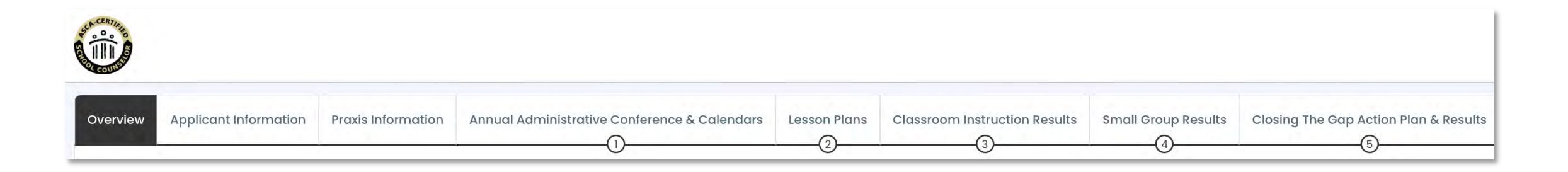

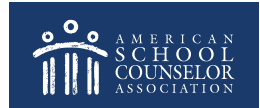

© American School Counselor Association

#### **Always Click SAVE**

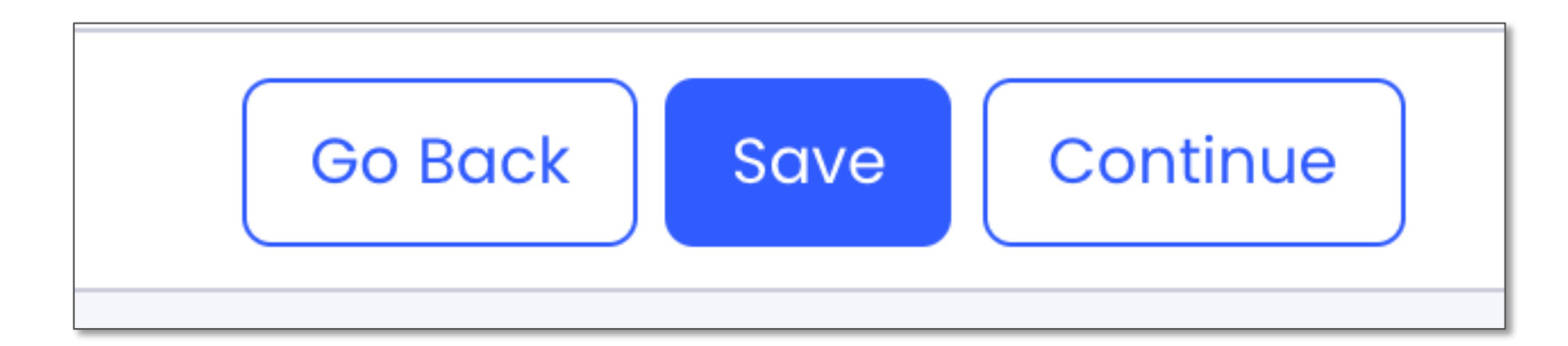

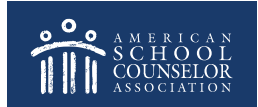

© American School Counselor Association

# If you need assistance, submit a support request at in the portal.

A Home | 😯 Support

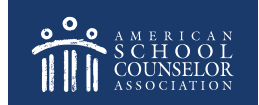

© American School Counselor Association